# Pasos a seguir para participar en un evento

## en eTwinning Live

| PORTAL | Ë   | ): ет | WINN      | ING LIV                    | /E 1     | MIS GRU | UPOS  | MIS T  | WINSP | ACES   |                        |                            |                                   |          |               |                     |                    | espaŕ                | ñol ▼           | Ce                | rrar se               | esión                                                                                                    |                                                                                                    |                                                                                   |
|--------|-----|-------|-----------|----------------------------|----------|---------|-------|--------|-------|--------|------------------------|----------------------------|-----------------------------------|----------|---------------|---------------------|--------------------|----------------------|-----------------|-------------------|-----------------------|----------------------------------------------------------------------------------------------------|----------------------------------------------------------------------------------------------------|-----------------------------------------------------------------------------------|
| ***    | *   | 6     | Γιαγί     | nni                        | ngl      | ivo     |       |        |       |        |                        |                            |                                   |          |               |                     | Ауι                | ıda                  | 0               | Ĺ                 | <mark>1</mark> [2     | X)                                                                                                    |                                                                                                    | Y                                                                                 |
|        | 7   | PEF   | SONA      | s                          | EVEN     |         | PRO   | YECTOS | 5     | GRUPO  | S                      | FO                         | ROS PA                            | RA COL   | LABC          | DRAR                | DI                 | SARROI               |                 | ROFE              | SIONA                 | AL.                                                                                                    |                                                                                                    |                                                                                   |
|        |     | _/)   |           |                            |          |         |       |        | ×     |        |                        | X                          |                                   |          | $\sqrt{1}$    |                     |                    |                      |                 |                   |                       |                                                                                                    |                                                                                                    | X                                                                                 |
| -      |     |       | Ana V<br> | ega<br>an Lázai<br>lificar | ro- Escu | vel     |       | Bus    | scar  | ever   | ntos                   |                            | nombra                            | un luge  | ar            |                     |                    |                      |                 |                   |                       |                                                                                                    |                                                                                                    |                                                                                   |
| •      | CRE | AR E  |           | )                          |          | ><br>>  |       |        | BUSC  | AR     |                        | Q 20                       | Quieres                           | buscai   | ir cor        | n más d             | etalle             | ? (búsqu             | eda             | avanz             | ada)                  |                                                                                                    |                                                                                                    |                                                                                   |
| SEPTI  | ЕМВ | RE 20 | 016       |                            | <        | >       | )<br> | нсү    | EST   | TA SEM | 14.14                  |                            | ESTE                              | MES      |               |                     |                    | PRÓXI                | MAS             | ΑΟΤΙΝ             | /IDADI                | ES 🔻                                                                                                    |                                                                                                    |                                                                                   |
| lun m  | nar | mié   | jue       | vie                        | sáb      | dom     |       |        |       |        | Arti                   | Nou                        | veau - A                          | Art Ren  | nouve         | eau Era             | smus               | Mobility             | ,               |                   |                       |                                                                                                    |                                                                                                    |                                                                                   |
| 1      | 2   | 3     | 1         | 2                          | 3        | 4       |       | H      |       |        | P ese                  | encia                      | al = 25.0                         | 09.2016  | s mee         | et in Fra           | nce to             | explore              | Art N           | ouvea             | u in th               | 6                                                                                                    |                                                                                                    |                                                                                   |
| 5      | 6   | 7     | 8         | 9                          | 10       | 11      |       |        |       |        | Pa is<br>med           | is are<br>dia.             | ea and to                         | o design | n and         | d make              | new wo             | orks of a            | rt in a         | a varie           | ty of                 |                                                                                                    |                                                                                                    |                                                                                   |
| 12 1   | 13  | 14    | 15        | 16                         | 17       | 18      |       |        |       |        |                        |                            |                                   |          |               |                     |                    |                      |                 |                   |                       |                                                                                                    |                                                                                                    |                                                                                   |
| 19 2   | 20  | 21    | 22        | 23                         | 24       | 25      |       |        |       |        | Lan                    | uag                        | ges of E                          | urope    |               |                     |                    |                      |                 |                   |                       |                                                                                                    |                                                                                                    |                                                                                   |
|        |     |       |           |                            |          |         |       |        | 5     |        | diver<br>EU la<br>spok | ers ty<br>lan tu<br>ker it | of a cor<br>Jages, al<br>by peopl | bout 60  | with<br>Dregi | ional/m<br>er parts | 00 Euro<br>inority | pean lar<br>language | nguag<br>es, ar | ges, 24<br>id mar | officia<br>ny mor     | al<br>re                                                                                                    |                                                                                                    |                                                                                   |
| uscar  | mc  | os e  | el e      | ver                        | nto      | en l    | a pe  | esta   | iña   | EV     | ENT                    | TC                         | )S                                |          |               |                     |                    | в                    | Busc            | ar e\             | /ento                 | os                                                                                                    |                                                                                                    |                                                                                   |
|        |     |       |           |                            |          |         |       |        |       |        |                        |                            |                                   |          |               |                     |                    |                      | Escrit          | e una p           | alabra ci             | lave, un r                                                                                                  | nombre, u                                                                                               | n lugar                                                                           |
| odem   | າດເ | s hi  |           | arı                        | າດr      | títu    | ulo o |        | r fer | cha    |                        |                            |                                   |          |               |                     |                    |                      | B               | USCAR             |                       | Q ;(                                                                                                    | Quieres b                                                                                               | uscar c                                                                           |
| ouon   |     |       |           |                            |          | tita    | 10 0  | por    |       | Jiid   |                        |                            |                                   |          |               |                     |                    | ноч                  | ,               | ESTA :            | SEMAN                 |                                                                                                    | ESTE M                                                                                                  | IES                                                                               |
|        |     |       |           |                            |          |         |       |        |       |        |                        |                            |                                   |          |               |                     |                    |                      |                 |                   | S<br>P<br>E<br>S<br>S | itreet An<br>Presencial<br>Bonjour i<br>Dartners<br>Street An<br>In the Acc                                 | rt for stu<br>I • 01.09<br>à tous, Ho<br>( seconda<br>t. We are<br>ademy of                             | dents 1<br>2016<br>bla a too<br>ary scho<br>a secon<br>' Lille, ne                |
|        |     |       |           |                            |          |         |       |        |       |        |                        |                            |                                   |          |               |                     |                    |                      |                 |                   | ë                     | izrümü<br>Presencial<br>Engelli öğ                                                                          | değil özg<br>( · 01.09<br>ğrenciler i                                                                   | ürlüğüı<br>2016<br>için yapı                                                      |
|        |     |       |           |                            |          |         |       |        |       |        |                        |                            |                                   |          |               |                     |                    |                      |                 |                   |                       | a ville d<br>Presencial<br><br>Videe est<br>de l'ecolo<br>expositio<br>differento<br>quotidier<br>devons la | de demai<br>I · 01.09<br>t de recol<br>ogie.Avec<br>on dans ni<br>es ecoles<br>nne. Les v<br>a preservi | n<br>2016<br>Iter des d<br>le mate<br>otre eco<br>particip<br>rilles doi<br>er ou |

Nos unimos al evento (si es que lo permite, ya que muchos eventos son sólo para los contactos de la persona que los organiza).

| PORTAL 👸: ETWINNING LIVE MIS G                                                                                                    | RUPOS MIS TWINSPACES                                                | español 🔻 Cerrar sesión                                                                                                |
|----------------------------------------------------------------------------------------------------|---------------------------------------------------------------------|----------------------------------------------------------------------------------------------------|
| eTvyinning Live<br>Personas eventos                                                                                                    | PROYECTOS GRUPOS                                                    | Ayuda 🔊 🐼 💌                                                                                                    |
| Art Nouv                                                                                                    | <b>/eau - Art Renouveau</b><br><sup>14.08.2016</sup>                | Erasmus Mobility                                                                                                    |
|                                                                                                    | ÓN   PARTICIPANTES                                                  | LE GUSTA A # PERSONAS                                                                                                  |
| PARTICIPAR EN ESTA                                                                                                    | Información d<br>Our six partner schools r<br>design and make new w | e la actividad<br>meet in France to explore Art Nouveau in the Paris area and to<br>orks of art in a variety of media. |
| Susan Coontz                                                                                                    | INFORMACIÓN DE L                                                    | A ACTIVIDAD                                                                                                    |
| Wellington School<br>Ayr, Reino Unido                                                                                                  | Tipo<br>Fecha                                                       | Presencial<br>25.09.2016 - 01.10.2016                                                                                  |
| ACTIVIDADES ANTERIORES DE SUSAN<br>COONTZ<br>Art Nouveau - Art Renouveau<br>Transnational Project Meeting 3<br>01.07.2016 - 05.07.2016 | Lugar<br>Idioma                                                     | Institut Saint-Dominique, Mortefontaine<br>English                                                                     |
|                                                                                                    | /                                                                   |                                                                                                    |

También debemos fijarnos en el idioma y si son presenciales (como el del ejemplo) o en línea.

A la hora indicada (CET Central European Time, es la misma de España) se abrirá la opción **ENTRAR A LA SALA**.

| PORTAL 👸: ETWINNII                                        | S LIVE MIS GRUPOS  | MIS TWINSPACES                                              | español 🔻 Cerrar sesión                                               |
|-----------------------------------------------------------|--------------------|-------------------------------------------------------------|-----------------------------------------------------------------------|
| PERSONAS                                                  | IningLive          | OYECTOS GRUPOS FOROS F                                      | Ayuda 🔊 🗭 🖂                                                           |
|                                                           | Curso CPR- Al      | briendo espacios con eT                                     | winning                                                               |
|                                                           | INFORMACIÓN        | PARTICIPANTES   EN VIVO                                     | LE GUSTA A # PERSONAS                                                 |
| ACCEDER A LA S<br>REUNIONES                               | iala de            | Información de la act<br>Sesión coordinación embajadores as | <b>ividad</b><br>turianos. 2ª parte                                   |
| Organizad                                                 | o por              | INFORMACIÓN DE LA ACTIVID                                   | AD                                                                    |
| Ana Vega<br>C.E.I.P. San Lóz<br>Blancas<br>Oviedo, España | aro- Escuelas      | Tipo<br>Fecha                                               | Conectado<br>03.10.2016                                               |
| ACTIVIDADES ANTERIOR<br>VEGA                              | ES DE ANA          | Estatus<br>Hora CET                                         | Próximamente<br>21:30 - 22:00                                         |
| eTwining live: do                                         | ocentes conectados | ¿Quién puede participar?                                    | Pública (se admite a cualquier participante<br>hasta completar aforo) |

La reunión se ha abierto en el complemento de Adobe® Connect™.

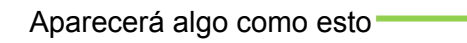

->

Abra una <u>ventana de sala de reunión</u>
Consulte nuestra <u>pácina de solución de</u>
Cargando Adobe Connect...

Si no aparece, nos pedirá que descarguemos Adobe Connect

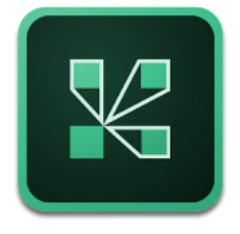

Accedemos a la sala de reuniones.

Este es el espacio donde se lleva a cabo la reunión.

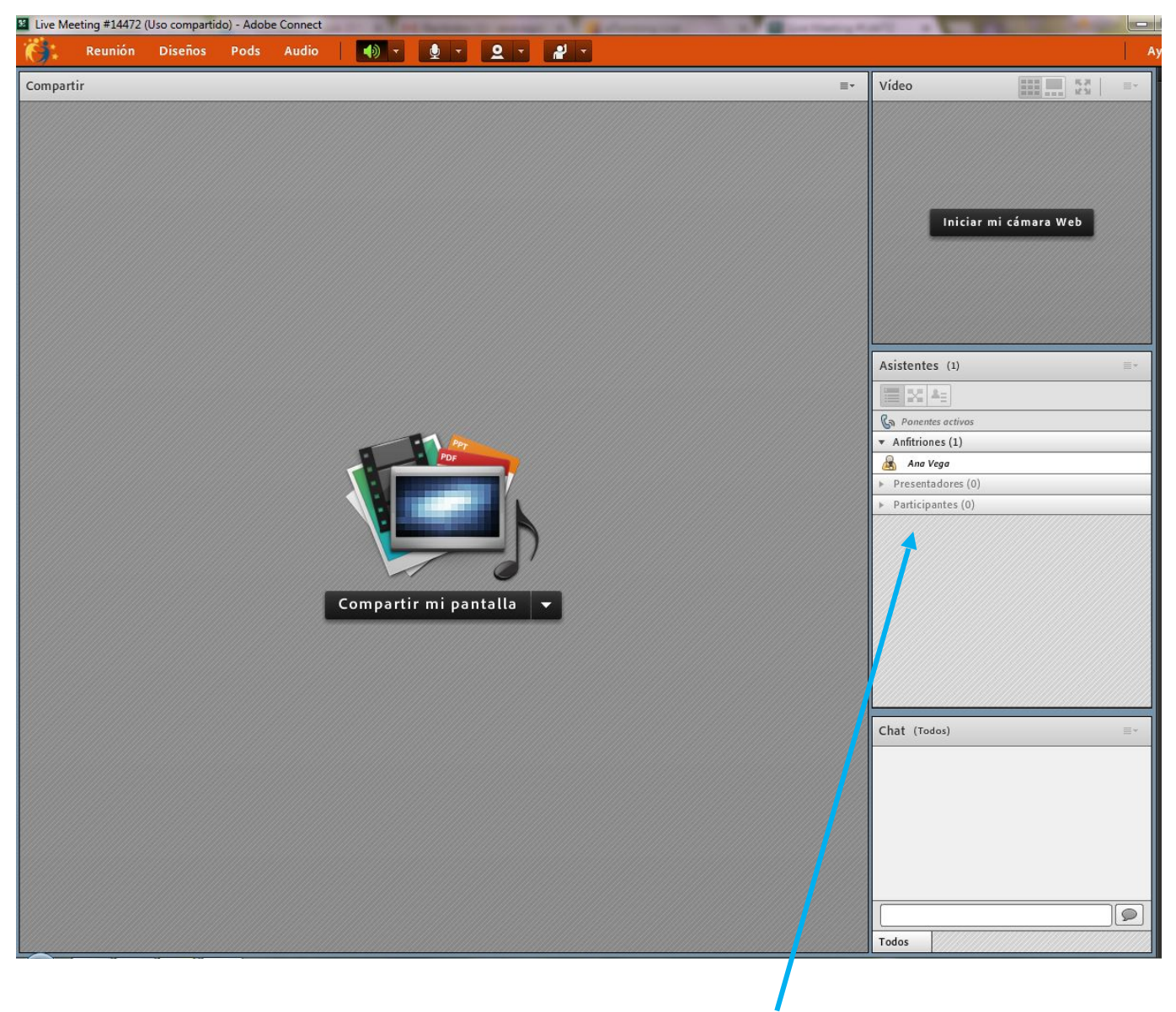

Nuestro nombre deberá aparecer aquí.

Desde ese momento empezamos las comprobaciones:

- ¿Tengo activa la webcam?
- Si no tengo webcam no podrán verme pero con unos altavoces y un micrófono podrán oírme.
- ¿Funciona el sonido y la imagen? Si la respuesta es afirmativa ya puedo empezar a participar.

![](_page_3_Picture_8.jpeg)

Si hay varios participante debes levantar la mano para poder hablar

![](_page_4_Picture_1.jpeg)

Se puede grabar la videoconferencia organizada desde eTwinning live, que podremos descargar antes de 2 meses.

Para capturar una pantalla donde se vea que estás participando: (Impr Pant o recorte)

![](_page_4_Picture_4.jpeg)

Ejemplo de captura de pantalla

![](_page_4_Picture_6.jpeg)

• Ejemplo de captura de pantalla donde se ven las diferentes aulas y se observa la mala calidad de imagen en uno de los países

![](_page_5_Picture_1.jpeg)

La sala puede organizarse de diferentes maneras dependiendo de lo que se quiera hacer

![](_page_6_Picture_1.jpeg)

### Compartir

Puede compartirse cualquier cosa que esté en el escritorio del pc (documento, presentación, vídeo, página web).

![](_page_7_Figure_0.jpeg)

| Reunión Diseños Pods Audio     Compartir - Pizarra     Compartir - Pizarra     Detener uso compartido     Video     Image: Compartir - Pizarra     Video     Image: Compartir - Pizarra     Image: Compartir - Pizarra                                                                                                    | u Ayuda                                                                                                    |
|----------------------------------------------------------------------------------------------------|----------------------------------------------------------------------------------------------------|
| Compartir - Pizarra Detener uso compartido 😭 =- Video                                                                                                    |                                                                                                    |
| Image: Second second second |                                                                                                    |
| Color       Color         Tamaño       Maistentes activas         Tamaño       Iniciar grupos de tr         Reunión principal (1, 1)       Maistentes activas         Iniciar grupos de trabajo 1 (1)       Grupo de trabajo 2 (1)         Grupo de trabajo 3 (1)       Grupo de trabajo 3 (1)                                                                                                    | Image: Image: |
|                                                                                                    |                                                                                                    |
| Archivos Er Chat (Todos) Er Notas                                                                                                    | Ξ×                                                                                                    |
| Nombre Tamaño                                                                                                    |                                                                                                    |

### Colaborar

![](_page_8_Picture_2.jpeg)

En esta imagen mi webcam no está activa (el icono no está verde)

#### Posibles problemas y posibles soluciones:

- No funciona la wifi del centro: puedo utilizar un Smartphone
- No funciona el sonido o la imagen: Comprobar conexiones y si están verdes los iconos. Abrir las pestañas y cambiar la selección de webcam, altavoces y/o micrófono.

| Detener mi cámara Web<br>Iniciar uso compartido |                         | Vídeo |  |  |
|-------------------------------------------------|-------------------------|-------|--|--|
| Seleccionar cámara                              | 713x BDA Analog Capture |       |  |  |
| Activar la cámara Web para los participantes    | • USB2.0 Camer          | a     |  |  |
| Preferencias                                    |                         |       |  |  |

- Videoconferencia en el aula: enfocar la webcam a la clase y conectar la PDI.
- Imagen invertida: voltear el Smartphone o la webcam.

| Share                 |            |                                                                            | ≡~ | Video (2)                                                                                                    | Stop Q                                                                          |
|-----------------------|------------|----------------------------------------------------------------------------|----|----------------------------------------------------------------------------------------------------|---------------------------------------------------------------------------------|
|                       | Share My S | or<br>Screen                                                               |    | Ano Vega<br>Hosts (0)<br>Presenters (1)<br>Ano Vega<br>Hosts (0)<br>Presenters (1)<br>Ano Vega<br>Participants (1) | 24<br>24<br>24<br>24<br>24<br>24<br>24<br>24<br>24<br>24<br>24<br>24<br>24<br>2 |
| Files                 |            | Chat (Everyone)                                                            | ±* | Notes                                                                                                    |                                                                                 |
| Name                  | Size       | Ana Vega- Try sharing an image                                             |    | 11 - T T T                                                                                                    |                                                                                 |
| Clipboard01_71261.jpg | 8 KB       | Rosa Luisa Gaspar: I only work with the classes one day a week developping |    | Hi from here                                                                                                    |                                                                                 |
| Mate.JPG              | 38 KB      | etwinning projects                                                         |    | hello ;)                                                                                                    |                                                                                 |
| Mate.JPG              | 38 KB      | Rosa Luisa Gaspar: I cannot share anything                                 |    | Can you see this screen?                                                                                           |                                                                                 |
| Clipboard01_71261.jpg | 8 KB       | Ana Vega: Why?                                                             |    | Can you share something?                                                                                           |                                                                                 |
| Clipboard01_71276.jpg | 8 KB       | Ana Vega: Hear?                                                            |    |                                                                                                    |                                                                                 |

![](_page_9_Picture_7.jpeg)

![](_page_9_Picture_8.jpeg)

![](_page_9_Picture_9.jpeg)